# 學生選課系統使用手冊

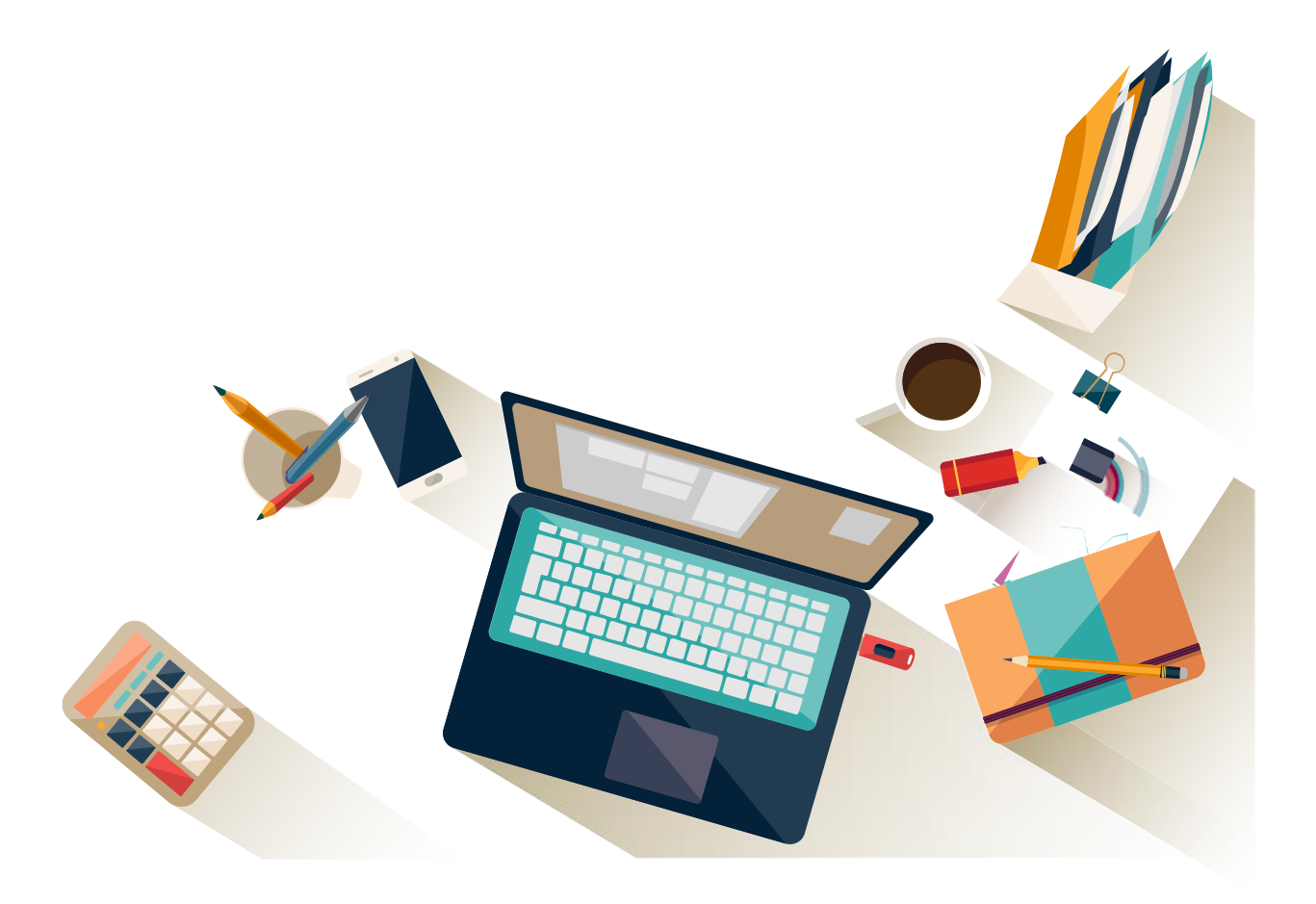

中華民國 112 年 8 月 1 日修訂

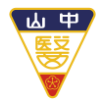

Chung Shan Medical University

### CONTENTS

| — 、 | 選言  | 果系統-登入首頁   | . 3 |
|-----|-----|------------|-----|
|     | (—) | 登入首頁       | . 3 |
|     | (二) | 選單介紹       | . 4 |
| 二、  | 選言  | 果系統-選課作業   | . 6 |
|     | (—) | 初選作業       | . 6 |
|     | (二) | 初選結果查詢     | 14  |
|     | (三) | 加退選作業      | 15  |
|     | (四) | 特殊加選通識課程作業 | 17  |
|     | (五) | 學生選課單確認作業  | 18  |
| 三、  | 選言  | 果系統-課程查詢   | 19  |
|     | (—) | 查詢課表       | 19  |
|     | (二) | 不可修/不可選科目  | 20  |
|     | (三) | 未開成課程      | 22  |
| 四、  | 選討  | 果系統-成績查詢   | 29  |
|     | (—) | 學生歷年成績查詢   | 30  |

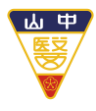

**Chung Shan Medical University** 

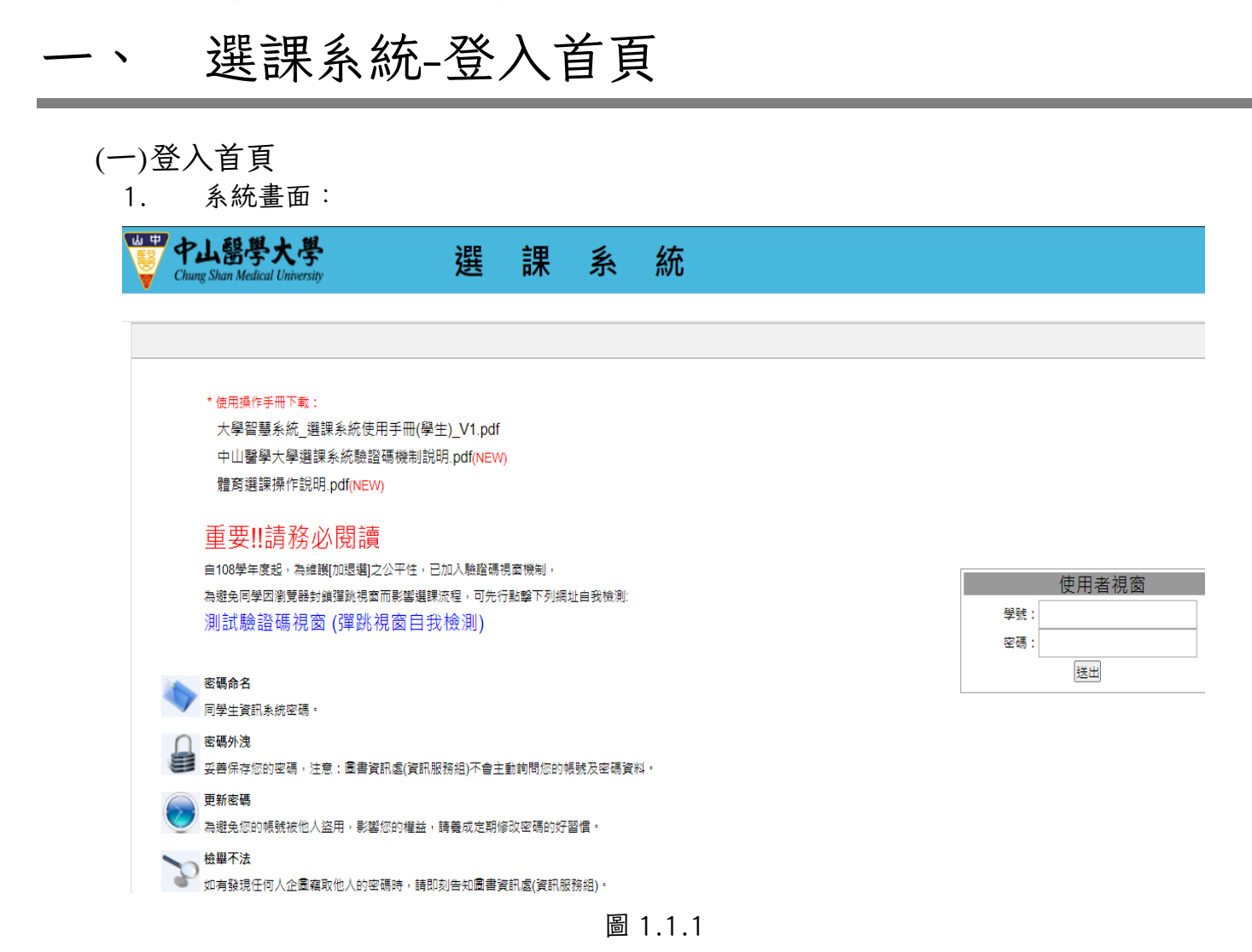

- 2. 功能簡述:
  - (1) 網址:中山醫大首頁(https://www.csmu.edu.tw/) 在校學生 課程學習與服務-學生選課系統。
  - (2) 請於畫面右側輸入學號、密碼進行驗證登入。

爰選課前,應事先查詢【課表及課程綱要】【路徑:學校首頁-在校學生-課表及課綱查詢系統】,查閱查詢 課程大綱(含課程介紹、進度規劃、評分標準等資訊),並詳閱修課規定及課程屬性等相關選課資 訊,以利提早進行修讀規劃,提高選課效率。 <sup>▲</sup> 申 中山醫學大學

Chung Shan Medical University

(二)選單介紹

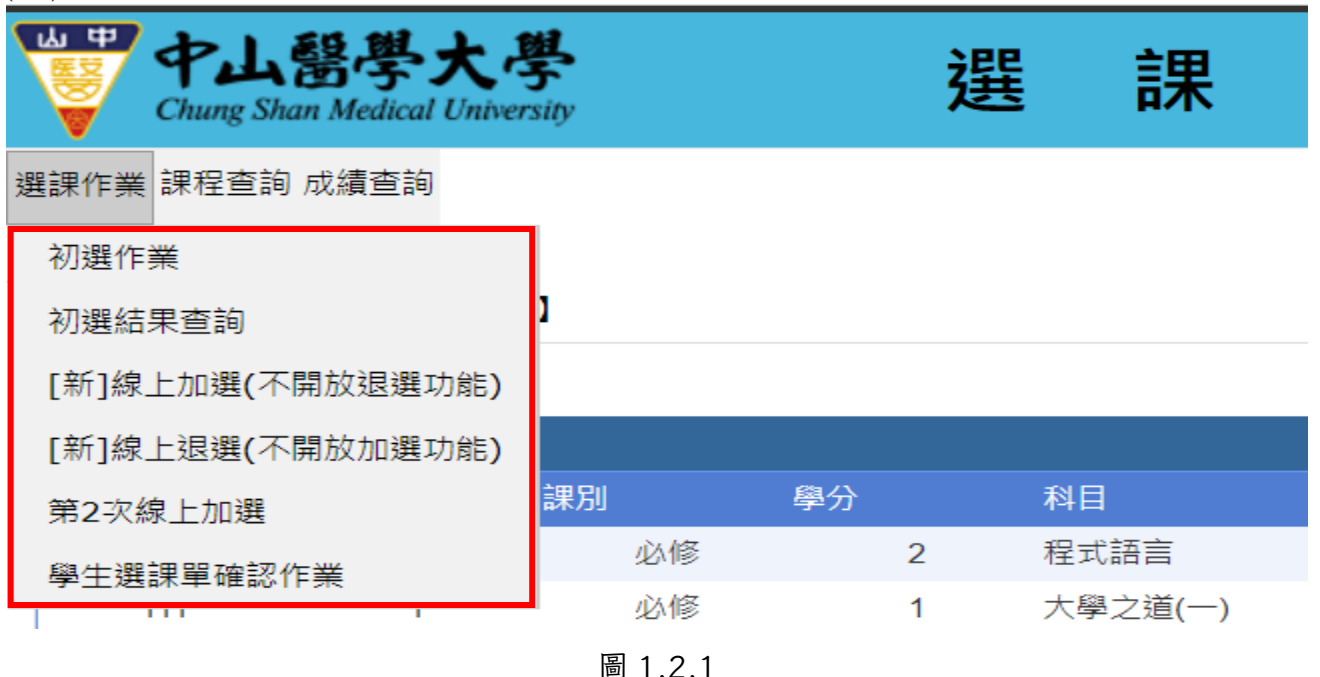

- 1. 選課作業
  - (1) 初選作業〈第一階段〉
    - 系統原理:每一筆選課資料會自動給予一個隨機亂數,作為超過選課人數上限時系統 篩選的依據,因此本階段選課與選課時間的先後並無關聯。
    - 選課期間,若欲修某門課程但無法查詢,請點選『選課-不可修科目原因查詢』及 『選課-不可選科目原因查詢』。
  - (2) 初選結果查詢
    - 系統原理:網路選課系統依照下列規則處理每位學生初選之科目。
      - ◆必修:必修科目以修本系、本班為主,除非重修、補修且本系未開設或衝堂時, 才可選其他班別開設之課程,且學分數不得低於原必修科目之學分數。

(其它有關必修科目之選課,請查閱「選課辦法」)

- ◆名額:若該課程選課人數大於開課人數,系統會依選課時所產生的亂數當作篩選的 優先順序。
- 因課程可能會有變動(例如:增開或人數不足停開等之更動),請同學務必於初選結
   果查詢期間,再上網核對確認無誤。
- (3) [新]線上加選、[新]線上退選作業〈第二階段〉
  - 初選篩選結果公佈之後,欲須調整課表者,可於教務處規定時段上網退選、加選。

第4頁,共24頁

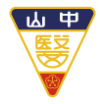

**Chung Shan Medical University** 

若初選後發現選課結果未如同預期原先初選科目,於[新]線上退選、[新]線上加選作 業上網退或加選。

- 本階段「分設時段開放--加選、退選」,線上即時處理,「先選先上」方式選課
   【線上加選】09:50~13:00;15:10~17:00
   【線上退選】13:10~14:20;17:10~次日8:00
- 本階段為網路選課---可執行「退選」之最後階段
- (4) 第二次線上加選作業〈第三階段〉
  - 本階段開放【大學部學生】就尚有名額的課程進行第二次線上加選作業
  - 採「先選先上」方式選課
  - 本階段「僅能加選,不能退選」,「初選」和「加退選」所加選課程無法在此階段退選。
  - 本階段為網路選課--可執行「加選」之最後階段
- (5) 學生選課單確認作業
  - 請於公告日期,再次確認選擇的課程是否正確,確認完畢送出選課單。
- 2.課程查詢
  - (1) 查詢課表
  - (2) 不可修/不可選科目
    - 查詢不可修不可選科目
      - ◆全學年之科目上學期未修,擋下學期。
      - ◆上學期該科目成績未達 40 分, 擋下學期。
      - ◆本系必/選修科目,低年級不得先修高年級課程。
      - ◆科目已及格。
      - ◆ 擋修限制。 (依各系規定,相關訊息請洽詢各系)
      - ◆課程等級--科目名稱相同且課程等級 (難易度)相同,學分數不低於原有科目學 分數,才可互修。
  - (3) 未開成課程
- 3.成績查詢

(1) 學生歷年成績

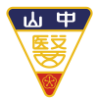

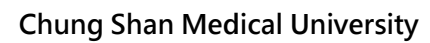

二、 選課系統-選課作業

(一)初選作業

1. 系統畫面:

| 中山醫學大為<br>Chung Shan Medical Univer | 学<br>rsity | Ż  | 選  | 課 |
|-------------------------------------|------------|----|----|---|
| 選課作業 課程查詢 成績查詢                      |            |    |    |   |
| 初選作業                                |            |    |    |   |
| 初選結果查詢                              | 1          |    |    |   |
| [新]線上加選(不開放退選功能)                    |            |    |    |   |
| [新]線上退選(不開放加選功能)                    |            |    |    |   |
| 第2次線上加選                             | 課別         | 學分 | 科目 |   |

圖 2.1.1

| <u>له</u>                  | 中山醫學<br>Chung Shan Media                                                                                    | cal University     |     | 選         | 課                                                    | 系                                                                  | 統                    | 5                                             |                              |     |                                        | · 登出   |
|----------------------------|----------------------------------------------------------------------------------------------------|--------------------|-----|-----------|------------------------------------------------------|--------------------------------------------------------------------|----------------------|-----------------------------------------------|------------------------------|-----|----------------------------------------|--------|
| 選課作業<br>網路建<br>、、、         | 課作業 課程查詢 成績查詢<br>網路選課系統【[新選課初選】 A 送出選課單 重置選課單<br>>>>選課期間,若欲修某門課程但無法查詢,請點選『選課 - 不可修科目原因查詢』及『選課 - 不可選科目原因查詢』。 |                    |     |           |                                                      |                                                                    |                      |                                               |                              |     |                                        |        |
| <u>&gt;&gt;&gt;短</u><br>日間 | <sup>医武</sup> 刑间,石砍                                                                                         | ◎未门課程世刊<br>醫學科學系三年 | 級乙班 | ,明勳进:选尿:个 | 山修村日原                                                | <u>스트리』 (X</u> · j                                                 | き 示 〔<br>[<br>[<br>[ | 不可選科目原<br>學分上限: 28,<br>學分下限: 16]<br>通識上限: 10] | □ 旦 問 』 ○ 已含可超修(0)學分 通識下限:0] |     | 合計學分: 3<br>合計通識學分: 0<br><b>道及程式語言)</b> | (不含大學之 |
| 課考                         | 表 課程查詢                                                                                                    | 見習/實習              | 說明  | 不可修/不可選查詢 | 歷年通識                                                 | 課程領域對照表                                                            | した。                  | 商課權重設定                                        |                              |     | J (L                                   |        |
| 第1節<br>08:1(               | 星期-<br>命<br>0-09:00 AM                                                                                      | _ *                | 星期二 | 星         | [ <u></u><br>[全週] 生醫三<br>083060<br>微生物學及免<br>實樓3F微免費 | -<br>-<br>-<br>-<br>-<br>-<br>-<br>-<br>-<br>-<br>-<br>-<br>-<br>- | 星期四                  |                                               | 星期五                          | 星期六 | 星期日                                    | 3      |

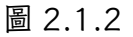

### A. 送出選課單: 初選選課完成後,請務必點選「送出選課單」,進行初選存檔。

B. 重置選課單:若欲進行恢復系統預設課表,請點選【重置選課單】即回復初始狀態。

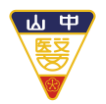

**Chung Shan Medical University** 

- 2. 功能介紹:
  - A. 課表:
    - (a).初選首次進入課表會預設【必修科目】,依據各系課程表,必修科目將預先排入 已選課清單。一般科目以灰底藍字方式呈現;通識課程以彩色的底色藍字方式進 行呈現。
    - (b). 點選課表內任一課程即可顯示該課程詳細資料、課程大綱及課程退選功能操作 (詳見圖 2.1.3)。
    - (c). 如需取消已選課程,在課表上有該科目代號名稱欄中,直接點選即可【退選】該 科目。(詳見圖 2.1.3)

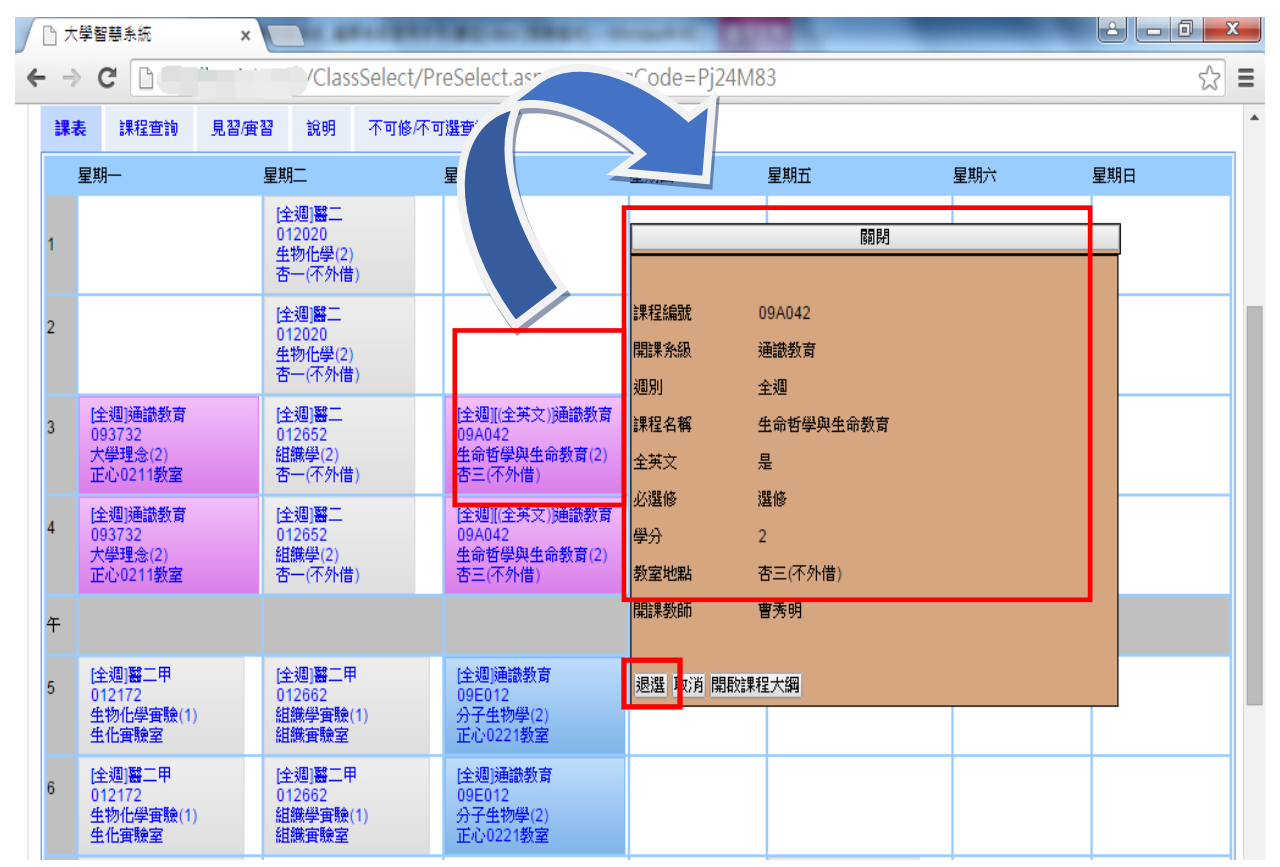

圖 2.1.3

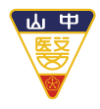

**Chung Shan Medical University** 

(d). 初選時能夠將所有想選讀的課程先加入課表中,再慢慢思考……

衝堂(<mark>紅底</mark>)、科目內碼重復(<mark>黃底</mark>)皆有明顯的標示,不用怕衝堂或選了 相同類型的課程了(詳見圖 2.1.4)。

請於初選存檔前,使用【退選】排除衝堂、科目內碼重復後始可正常存檔送出。

(e). 如果不小心删除一些必修科目或擬重新開始選課,則可再點選【重置選課單】

即可回復,原系統起始建議之課表。

| ß | 大學智慧系統                                    | ×                                |                        | A BRANSTON                                                                                            | *1. / · · · · · · · · · · · · · · · · · · |              |         |     | x   |
|---|-------------------------------------------|----------------------------------|------------------------|----------------------------------------------------------------------------------------------------|-------------------------------------------|--------------|---------|-----|-----|
| - | → C 🗋                                     |                                  |                        | /ClassSelect/Pre                                                                                      | Select.aspx?                              | HTProgCode=1 | Pj24M83 | Q 🕁 | ] : |
| 課 | 表 課程查詢                                    | 見習/宙習                            | 說明                     | 不可修/不可選查詢                                                                                             | 歷年通識課程領                                   | 域對照表         |         |     |     |
|   | 星期一                                       | 星期二                              |                        | 星期三                                                                                                   | 星期四                                       | 星期五          | 星期六     | 星期日 |     |
| 1 |                                           | [全週]<br>012020<br>生物化<br>杏一(不    | ¥二<br>)<br>學(2)<br>外借) |                                                                                                    |                                           |              |         |     |     |
| 2 |                                           | [全週] 署<br>012020<br>生物化4<br>杏一(不 | ¥二<br>)<br>学(2)<br>外借) |                                                                                                    |                                           |              |         |     |     |
| 3 | [全週]通識教育<br>093732<br>大學理念(2)<br>正心0211教室 | [全週]署<br>012652<br>組織學(<br>杏一(不  | <u>8二</u><br>2<br>外借)  | 課程衝堂<br>(全週]((全英文))通<br>09A042<br>生命哲学與生命委<br>否三(不外借)<br>(全週)通識教育<br>091322<br>醫学台文(2)<br>正心0626(通識報) | 識教育<br>2育(2)<br>職教変)                      |              |         |     |     |
|   | [今期] 潘珠數 查                                | া-ক-এমান ভ                       | ę.—                    |                                                                                                    |                                           |              |         |     |     |

圖 2.1.4

- B. 課程查詢:
  - (a). 查詢條件可依照星期、課程別、系所別、時段、科目名稱、授課教師進行查 詢,已選擇條件如(詳見圖 2.1.5)所示會以緣底<sup>星期二</sup>呈現。
  - (b). 若欲查詢所有課程請點選 送出查詢 ,將查詢出一般課程和通識課程。
  - (c). 若欲查詢通識課程,請點選「依通識課程領域別」查詢即可。通識初選期間上限為10學分(不含「程式語言」、「大學之道」)。
  - (d). 如依學程科目-「專業學程科目」 專業學程科目 查詢-已具該學程修讀身分者,即 會出現學程課程清單供選課。按「加入」可加課程於自己的課表。

万年—貫科目

(e).如依學程科目-「五年一貫科目」
 查詢-已具五年一貫修讀身
 分者即會出現碩一課程供選課。按「加入」可加課程於自己的課表。大學部修讀
 學分須達9學分以上,大學部+碩一課程至多不超過28學分。

```
第8頁,共24頁
```

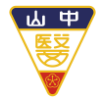

### Chung Shan Medical University

| 課表      | 課程查詢   | 見習/實習 説 | 明 不可修/不                                  | 可選查詢 歴              | 年通識課程領域 | 找對照表 體調 | 筒課權重設定 |     |      |     |
|---------|--------|---------|------------------------------------------|---------------------|---------|---------|--------|-----|------|-----|
| 查詢條件    |        |         |                                          |                     |         |         | -      |     |      |     |
| 依星期     | 全選     | 星期一     | 星期二                                      | 星期三                 | 星期四     | 星期五     | 星期六    | 星期日 |      |     |
| 依課程別    | ●全選○必個 | ◎○選修    | 1. · · · · · · · · · · · · · · · · · · · |                     |         |         |        |     |      |     |
| 依条所別    | 請選擇    |         |                                          | ~                   |         |         | -2     |     |      |     |
| 依畦段     | 全選     | 第1節     | 第2節                                      | 第3節                 | 第4節     | 午間      | 第5節    | 第6節 | 第7節  | 第8節 |
| IL FORX |        | 第9節     | 第 10 節                                   | <mark>第 11</mark> 節 | 第 12 節  | 第 13 節  | 第 14 節 |     |      |     |
| 依科目名稱   | 1      |         |                                          |                     |         |         |        |     |      |     |
| 依授課老師   | 5      |         |                                          |                     |         |         |        |     |      |     |
| 衣學程科目   | 專業學程科目 | 五年一貫科問  |                                          |                     |         |         |        |     |      |     |
|         |        |         |                                          |                     | 送出查詢    |         |        |     |      |     |
| 依通識課程   | 大學之    | 道       | 文藝領域                                     | 多元文化與認              | 至文領域    | 服務學習    | 社會領域   |     | 科普領域 |     |
| 領域別     | 院特色通識  | #領域     | 國防通識領域                                   | 程式語言                |         | 人文核心通識  | 醫學人文領域 | 通識  |      |     |

圖 2.1.5

| 貼心提醒您:                                                               |                                                                             |     |     |     |     |    |     |     |     |     |  |  |
|----------------------------------------------------------------------|-----------------------------------------------------------------------------|-----|-----|-----|-----|----|-----|-----|-----|-----|--|--|
| 為避查詢資料量                                                              | 為避查詢資料量過大影響您的選課效率,建議您多利用 <u>星期</u> 搭配 <u>時段</u> 進行查詢。                       |     |     |     |     |    |     |     |     |     |  |  |
| 如果只勾選星期<br>多搭配其他條件                                                   | 如果只勾選星期就點選 送出查詢 ,系統會提示 <u>查詢資料量過大請將天數縮減成三天</u> ;建議<br>多搭配其他條件查詢(詳見圖 2.1.6)。 |     |     |     |     |    |     |     |     |     |  |  |
| 〒 學校首頁 ⑤ 課表及課程綱要資訊 ⑤ 校務資訊系統入口 ⑥ 教職員資訊系統 ⑥ r stucstest.csmu.edu.tw 顯示 |                                                                             |     |     |     |     |    |     |     |     |     |  |  |
| 課表 課程查詢                                                              | 查詢資料量過大,請善用上方查詢條件。<br>課表 課程查詢 見習/實習 說明 不可修/不可選查詢 歷年通識課程領                    |     |     |     |     |    |     |     |     |     |  |  |
| 查詢條件<br>查詢條件                                                         |                                                                             |     |     |     |     |    |     |     |     |     |  |  |
| 依星期                                                                  | 全選                                                                          | 星期一 | 星期二 | 星期三 |     |    |     |     | 確定  |     |  |  |
| 依課程別                                                                 |                                                                             | 〇選修 |     |     |     |    |     |     |     |     |  |  |
| 依系所別                                                                 | 請選擇                                                                         |     |     | ~   |     |    |     |     |     |     |  |  |
| 依時段                                                                  | 全選                                                                          | 第1節 | 第2節 | 第3節 | 第4節 | 午間 | 第5節 | 第6節 | 第7節 | 第81 |  |  |
|                                                                      | 圖 2.1.6                                                                     |     |     |     |     |    |     |     |     |     |  |  |

第9頁,共24頁

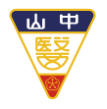

| Chung | Shan | Medical | University |
|-------|------|---------|------------|
|-------|------|---------|------------|

| (a). 點選               | 即可將課程加入課表中                      | (詳見圖 2      | .1.7)(詳見                                    | 」圖 2.1.8)    |
|-----------------------|---------------------------------|-------------|---------------------------------------------|--------------|
| 🗅 大學智慧系統 🛛 🗙 🔪        | - september                     |             | ه له                                        |              |
| ← → C                 | /ClassSelect/PreSelect.aspx?HTP | rogCode=Pj2 | 4M83                                        | ೩ ಭ ≡        |
| 選課 開課 科目內碼 講<br>狀態 單位 | localhost:15088 的網頁顯示:          | ×           | 人數                                          | 開課人數下 ▲<br>限 |
|                       | 加入避課單 成功                        | 確定          | 人數:141 (上<br>9999)<br>人數:140<br>人數:1 (上限:0) | 15           |
| 加入 牙二乙 022292 生       |                                 | ·           | 人數:43 (上限:43)<br>人數:42<br>人數:1 (上限:0)       | 15           |

圖 2.1.7

(b). 如當點選科目學分加總超過本學期可選之學分上限時,將無法再點選其他

課程。必須刪除一些科目直到低於學分上限時才可再選。

※ 本校各學系學生修習學分數,最高學年(應屆畢業生)每學期不得少於9學分,不得多於28學分;其餘學年每學期不 得少於16學分,不得多於28學分。進修學士班學生修習學分數,最高學年(應屆畢業生)每學期不得少於6學分, 不得多於20學分;其餘學年每學期不得少於9學分。

|   | 大學智慧系統              | ×                                |                         | C. BRANSPERSON         | 10.000000     | Arrest (  | contract and | 8 - 0 | x   |
|---|---------------------|----------------------------------|-------------------------|------------------------|---------------|-----------|--------------|-------|-----|
| ← | ⇒ C 🗋               |                                  |                         | ClassSelect/Pre        | Select.aspx?⊢ | ITProgCod | le=Pj24M83   | Q 🖉   | 3 = |
| Ì | 表 課程查詢              | 見習/査習                            | 說明                      | 不可修/不可選查詢              | 歷年通識課程領       | 域對照表      |              |       | -   |
|   | 星期一                 | 星期二                              |                         | 星期三                    | 星期四           | 星期五       | 星期六          | 星期日   |     |
| 1 |                     | [全週] 署<br>012020<br>生物化4<br>杏一(不 | 警二<br>)<br>學(2)<br>(外借) |                        |               |           |              |       |     |
| 2 |                     | [全週] 署<br>012020<br>生物化4<br>杏一(不 | 醫二<br>)<br>學(2)<br>外借)  |                        |               |           |              |       |     |
| 3 | [全週] 通識教育<br>093732 | [全週]<br>012652                   | ≝ <u>−</u><br>2         | [全週][(全英文))通<br>09A042 | 識教育           |           |              |       |     |

圖 2.1.8

♀ 課程清單中的字體(如下圖)是有意義的,方便您更一目了然課程的狀態。
 課程已加入課表 粗體:課程已選擇,並已加入課表
 開課人數已滿 紅色:開課人數已滿
 初選階段--超過選課人數上限,但仍可選課,選課人數超過名額將由系統篩選;
 加、退選階段--超過選課人數上限,即<u>無法加選課程,額滿為止</u>。
 課程已關閉(因開課人數不足或其他原因)
 删除線:課程已關閉(人數不足或其他原因)

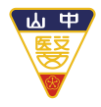

**Chung Shan Medical University** 

(f).體育選課--請先「加入」體育課程,初選選課不限時段、不限選幾門體育課程, 再至「權重設定」 體育課權重設定 輸入(1~100) 權重值,所選體育課程權重值 加總後須等於 100,若小於或超過 100 將設定不成功,權重值加總為 100 即可 送出選課單。人數超過課程名額由系統篩選,權重值高的優先中選。(詳見圖 2.1.9)

| 網路選課系約 | 充 【 [新]選課 | 初選             |                    |                       |            |          |
|--------|-----------|----------------|--------------------|-----------------------|------------|----------|
| >>>選   | 課期間,      | 若欲修某門          | 月課程但無法重            | 查詢 · 請點選 <sup>[</sup> | 『選課 - 不    | 可修科目原因查討 |
|        |           |                |                    |                       |            |          |
| 日間學制大  | 學部物理治療    | 學系一年級107401    | 2許O閤               |                       |            |          |
| 1      | 1. 先[7    | 加入」體           | 育課                 |                       | 2. 填榨      | 望重值      |
| 課表     | 课程查詢 月    | 見習/實習 說明       | 不可修/不可選查詢          | 歷年通識課程領域對照            | 表體育課權重     | 設定       |
| 學生體育選問 | 課權重設定紀錄   | <b>淥功能:</b>    |                    |                       | -          |          |
| 注意事項:相 | 權重值請輸入(   | 1~100) · 且下列所有 | <b>月體商課程的權重值加總</b> | 後必須等於100,小於或調         | 超過100將設定不同 | 式功。      |
| 功能     | 科目代號      | 課程名稱           |                    | 教師姓名                  | 課程時間       | 權重位      |
| 取消選取   | P10922    |                | 體育-籃球              | 吳正生                   | 四5,6       | 90       |
| 取消選取   | P10412    |                | 體育-網球              | 劉坤明                   | 二1,2       | 10       |
|        |           |                |                    |                       |            | 加總=100   |

#### 圖 2.1.9

C. 見習/實習:見習/實習課程資訊,請點「見習/實習」頁籤(詳見圖 2.1.10)

| 课表 | 18 星童19 | 見習演習  | 說明 | 不可修/不可還查論 | 歷年通識課程領域對照表         |     | Note that the second |
|----|---------|-------|----|-----------|---------------------|-----|----------------------|
|    |         | 間非非單位 | ž. | 科目内碼      | 課程名稱                | 必趨修 | 學分                   |
| 邋遢 |         | 合四    |    | 114012    | 心理障礙酸能治療臨<br>床賓習(一) | 還修  | 5 學分                 |
| 過還 |         | 台四    |    | 114022    | 心理障礙職能治療臨<br>床實習(二) | 遗修  | 5 學分                 |

**Chung Shan Medical University** 

- D. 不可修/不可選查詢
  - (a). 選課過程中若發現欲查詢的課程無法查詢,請切換【不可修/不可選查詢】頁籤 進行搜尋。
    - I. 不可修可能原因:
      - 全學年之科目上學期未修, 擋下學期。
      - 上學期該科目成績未達 40 分, 擋下學期。
      - 本系必/選修科目,低年級不得先修高年級課程。
      - 科目已及格。
    - II. 不可選可能原因:
      - 擋修限制。(依各系規定,相關訊息請洽詢各系)
      - 課程等級:科目名稱相同且課程等級 (難易度) 相同,學分數不低於 原有科目學分數,才可互修。

| 網路選課系統【[新]不可修/不可選科目】                                                                                                    |           |       |       |                               |  |  |  |  |  |  |  |  |
|----------------------------------------------------------------------------------------------------|-----------|-------|-------|-------------------------------|--|--|--|--|--|--|--|--|
| Here and the second states in the second second s |           |       |       |                               |  |  |  |  |  |  |  |  |
| 可修學分:[上限:28] [下限:16 學分]                                                                                                    |           |       |       |                               |  |  |  |  |  |  |  |  |
|                                                                                                    |           |       |       |                               |  |  |  |  |  |  |  |  |
| 〇不可修科目                                                                                                    | ◎不可選科目    | 請輸入科目 | 名稱/代號 | 重詢                            |  |  |  |  |  |  |  |  |
| 科目代號 利                                                                                                    | 科目名稱      | I     | 開課班級  | 不可修原因                         |  |  |  |  |  |  |  |  |
| 042601                                                                                                    | 微生物學及免疫   | 學     | 護二    | 等級不足                          |  |  |  |  |  |  |  |  |
| 0426 <mark>11</mark>                                                                                                    | 微生物學及免疫學  | 實驗    | 護二    | 等級不足                          |  |  |  |  |  |  |  |  |
| 044171                                                                                                    | 成人內外科護理學實 | 習(二)  | 護四    | 擋修 ( P ) 000942-成人內外科護理學(二)   |  |  |  |  |  |  |  |  |
| 044171                                                                                                    | 成人內外科護理學實 | [習(二) | 護四    | 擋修 ( P ) 000953-成人內外科護理學(一)   |  |  |  |  |  |  |  |  |
| 044171                                                                                                    | 成人內外科護理學實 | [習(二) | 護四    | 擋修 ( P ) 000967-成人內外科護理學實習(一) |  |  |  |  |  |  |  |  |
| 044171                                                                                                    | 成人內外科護理學實 | [習(二) | 護四    | 擋修 ( P ) 006985-基本護理學實驗       |  |  |  |  |  |  |  |  |
| 162321                                                                                                    | 輔導實務      |       | 心理二   | 擋修(P)005855-輔導原理              |  |  |  |  |  |  |  |  |
| 162441                                                                                                    | 心理學研究法(二  | _)    | 心理二   | 擋修 ( P ) 007958-心理學研究法(一)     |  |  |  |  |  |  |  |  |
| 163021                                                                                                    | 變態心理學     |       | 心理三   | 擋修 ( P ) 009105-普通心理學(一)      |  |  |  |  |  |  |  |  |

圖 2.1.11

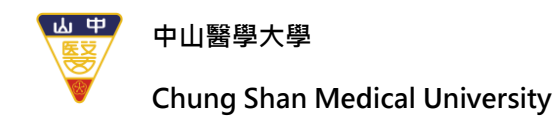

| <ul> <li>學校首頁</li> <li>課表及課程綱要資訊</li> <li>課表及課程綱要資訊</li> <li>中ム醫學大學</li> <li>Chung Shan Medical University</li> </ul> | stucstest.csmu.edu.tw 顯示<br>確定送出選課單?    | <b>施</b> 中 即谐                  | G              | joogle 》                   |
|----------------------------------------------------------------------------------------------------|-----------------------------------------|--------------------------------|----------------|----------------------------|
| 選課作業 課程查詢 成績查詢<br>網路選課系統 【[新]選課初選 】<br>>>>選課期間,若欲修某門課程但無法會                                                            | 查詢,請點選『選課 - 不可修科目原因查詢』及                 | 2 "選課 - 不可選科目原因查               |                | 送出選課單                      |
|                                                                                                    | 1.11.11.11.11.11.11.11.11.11.11.11.11.1 | [學分上限: 28 ,已含可超偏<br>學分下限: 16 ] | <b>፩(0)學</b> 分 | 合計學分:3                     |
|                                                                                                    |                                         | [通識上限: 10 通識下限: (              | )]             | 合計通識學分:0 (不含大<br>學之道及程式語言) |

圖 2.1.12

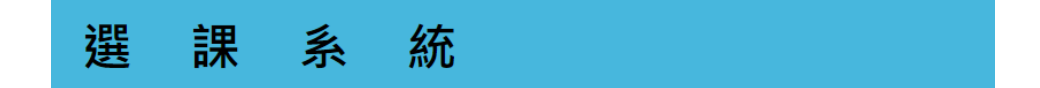

恭喜您已存檔完成,現在將轉入 【初選課表】 頁面,請稍候…… 如果您的瀏覽器沒有自動跳轉,請點擊 此連結

圖 2.1.13

♀ 貼心提醒您:

初選完成後一定要點選【送出選課單】儲存課程異動,等畫面出現課表後才算完成。 最後,建議請關閉目前使用之瀏覽器,如此其他人才不會看到您的資料。 (詳見圖 2.1.12) (詳見圖 2.1.13)

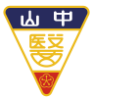

#### Chung Shan Medical University

(二)初選結果查詢

1. 系統畫面:

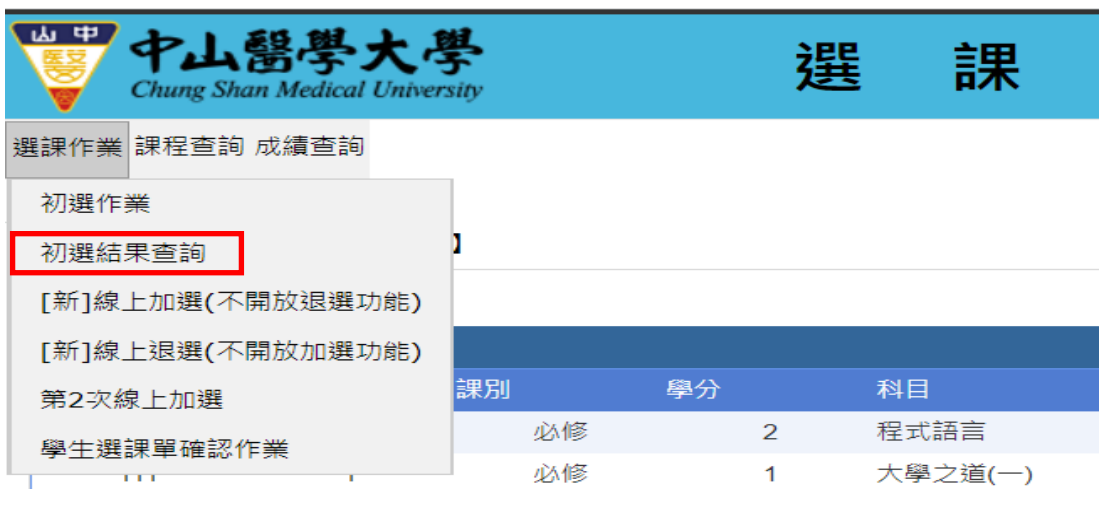

圖 2.2.1

#### 選課作業 課程查詢 成績查詢

#### 網路選課系統【初選結果查詢】

| 初選結果查詢         |      |     |    |     |       |       |      |  |
|----------------|------|-----|----|-----|-------|-------|------|--|
| 科目內碼           | 課程名稱 | 必選修 | 學分 | 教師  | 週次    | 課程時間  | 退選原因 |  |
| 11X1000-093312 | 藝術概論 | 選修  | 2  | 廖瑞芬 | z5C5D | z5C5D | 名額已滿 |  |
|                |      |     |    |     |       |       |      |  |
|                |      |     |    |     |       |       |      |  |

圖 2.2.2

- 2. 功能介紹:
  - A. 系統原理:網路選課系統,依照下列規則處理每位學生初選之科目。
    - 必修:必修科目以修本系、本班為主,除非重修、補修且本系未開設或衝堂時,才 可選其他班別開設之課程,且學分數不得低於原必修科目之學分數。

正常狀況若初選選其他班者,該必修科目會被系統刪除。

(其它有關必修科目之選課,請查閱「選課辦法」手冊)

- 名額:若該課程選課人數大於開課人數,系統會依選課時所產生的亂數當作篩選的 優先順序。
- B. 因課程可能會有變動,請同學務必於初選結果查詢期間,再上網核對確認無誤。
- C. 【初選結果查詢】此階段不開放選課,只開放查詢初選後個人課表、查詢退選原因 (詳見圖 2.2.2)

♀ 貼心提醒您:開學第一週--如欲隨時查看課表,請務必此時儲存或列印個人課表。

#### 第14頁,共24頁

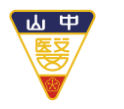

**Chung Shan Medical University** 

(三)[新]線上加選、[新]線上退選作業

1. 系統畫面:

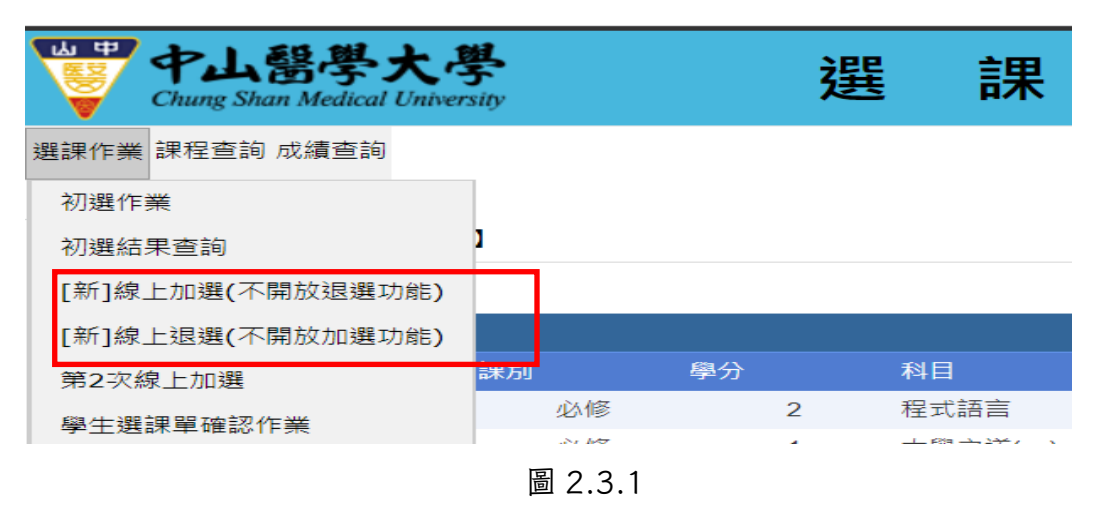

| <b>B</b> : | 大學智慧系統                                     | ×                              |                         |                                             |               |            | -      |         |
|------------|--------------------------------------------|--------------------------------|-------------------------|---------------------------------------------|---------------|------------|--------|---------|
| ⊢ -        | > C 🗋                                      |                                | )/Cl                    | lassSelect/FnlSel                           | ect.aspx?HTP  | ogCode=Pj2 | 24M84  | Q 🕸     |
| 網路         | 選課系統 【學生力                                  | u退選作業】                         |                         |                                             |               |            |        |         |
| >>>į       | <b>難課期間,若欲修</b> 員                          | 某門課程但無法                        | な點選り言                   | 清點選『不可修/不可選                                 | 查詢」。<br>      |            |        |         |
| 日間         | 學制大學部醫學第                                   | 8二年級甲班                         |                         |                                             | <b> </b> 學分上  | 限: 28,學分下限 | : 16 ] | 合計學分:12 |
| 課          | 表課程查詢                                      | 見習/實習                          | 說明                      | 不可修不可選查詢                                    |               |            |        |         |
| :          | 星期一                                        | 星期二                            |                         | 星期三                                         | 星期四           | 星期五        | 星期六    | 星期日     |
| 1          |                                            | [全週]<br>012020<br>生物化<br>杏一(不  | 醫二<br>)<br>學(2)<br>「外借) |                                             |               |            |        |         |
| 2          |                                            | [全週]署<br>012020<br>生物化<br>杏一(不 | 醫二<br>)<br>學(2)<br>(外借) |                                             |               |            |        |         |
| 3          | [全週] 通識教育<br>093732<br>大學理念(2)<br>正心0211教室 | [全週]<br>01265<br>組織學<br>杏一(不   | 警二<br>2<br>(2)<br>[外借]  | [全週][(全英文)]<br>09A042<br>生命哲學與生命<br>杏三(不外借) | 通識教育<br>教育(2) |            |        |         |
| 4          | [全週] 通識教育<br>093732<br>大學理念(2)<br>正心0211教室 | [全週]<br>01265<br>組織學<br>杏一(不   | 警二<br>2<br>(2)<br>(外借)  | [全週][(全英文)]<br>09A042<br>生命哲學與生命<br>杏三(不外借) | 通識教育<br>教育(2) |            |        |         |

圖 2.3.2

**Chung Shan Medical University** 

- 2. 功能介紹:
  - A. 操作與初選相同,請參照【(一)初選作業】。
  - B. 此階段與初選最大差異為:
    - <u>本階段「分設時段開放---加選、退選」</u>
      - 【線上加選】09:50~13:00;15:10~17:00/
      - 【線上退選】13:10~14:20;17:10~次日8:00
    - 此階段「通識課程」沒有 10 學分限制,「體育課程」不需填寫權重,先選
       先上,額滿為止【通識課程一律於線上加退選,沒有「人工單加退選申請單」】
    - 加/退選為即時操作,先選先上方式進行,若課程出現課表即代表選課成功。

(PS:若進行退選,名額已滿,則無法再進行加選,退選課程時請謹慎小心。)

C. 加選時,若課程人數已滿、衝堂,會提示「加選失敗」(如圖2.3.3)(如圖2.3.4)。

| 體表示: <mark>課</mark> | 程已加入記      | 課表          | 開課人數已滿                         | 課程已關閉(           | <del>因開課人數</del> 不 | - <mark>足或其他原</mark>     | <del>因)</del>  |                                     |                |
|---------------------|------------|-------------|--------------------------------|------------------|--------------------|--------------------------|----------------|-------------------------------------|----------------|
| 選課<br>狀態            | 開課<br>單位   | 科目內碼        | ま 課程名稱                         | 必, <u>躍</u><br>修 | 分教                 | 耐姓名 週次                   | 課程時            | 間目前人數                               | 開課人數1<br>限     |
| 加入                  | 醫二乙        | 012110      | 體育                             | 必修 0             | 學分 吳ī              | E生 全週                    | 四5,6           | 目前人數:46(上限<br>本班人數:22<br>外班人數:24(上限 | :46)<br>:17)   |
|                     |            |             |                                | 5                | 圖 2.3.3            | 3                        |                |                                     |                |
| 課表<br>費詢條件          | 程查詢        | 見習唐習        | 3 #                            |                  | 的網頁顯示              | <del>.</del> :           |                | ×                                   |                |
| 依星期                 | 全選         | 星期一         |                                | 限程失敗!! 課程/       | 內碼重複<br>M型話方塊      |                          |                |                                     |                |
| 液課程別<br>依条所別        | ●全選        | 에표~ 에       |                                | 프케이슈포프카          | 1031847186         |                          |                |                                     |                |
| 依時段                 | 全選         | 第1節<br>第9節  | 〕  〕<br>〕  〕<br>〕  〕<br>第    … |                  |                    |                          | 確定             | 第7節 第                               | 8 節            |
| 依科目名稱               |            |             |                                |                  |                    |                          |                |                                     |                |
| 依授課老師               |            |             |                                |                  |                    |                          |                |                                     |                |
| 查詢                  | 送出查        | 詢<br>體/,域 ぞ | 大學國文                           | 大學英文<br>邏輯推理與科學  | 國防通識領              | <mark>域 服</mark> :<br>領域 | 務學習<br>其他      | 醫學人文核心通話                            | 较與溝通領域         |
| 點選課程加               | 入至我的影      | 表           |                                |                  |                    |                          |                |                                     |                |
| 返回課表                |            |             |                                |                  |                    |                          |                |                                     |                |
| 字體表示:               | 課利日加       | 入課表         | 開課人數已滿                         | ; 課程已關           | <del>閉(因開課人數</del> | <mark>k不足或其他</mark>      | <del>原因)</del> |                                     |                |
| 選調                  | 課開課<br>、單位 | 科目的         | 內碼 課程名稱                        |                  | 學分                 | 教師姓名 週                   | 次課程            | 時間目前人數                              | 開調限            |
| 加入                  | 醫二乙        | 0121        | 10 體育                          | 必修               | 0 學分 !             | 吳正生 全                    | 週 四5,          | 目前人数:46(上<br>本班人数:22<br>6 外班人数:24(上 | 版:46)<br>限:17) |

圖 2.3.4

》貼心提醒您:本階段為網路選課--可執行「退選」之最後階段,爾後如要退課,未符人工加退選申請資格者,需記申誡二次或愛校服務(擇一),始得退選。請留意!

第16頁,共24頁

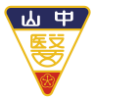

Chung Shan Medical University

- (四)第二次線上加選作業
  - 1. 系統畫面:

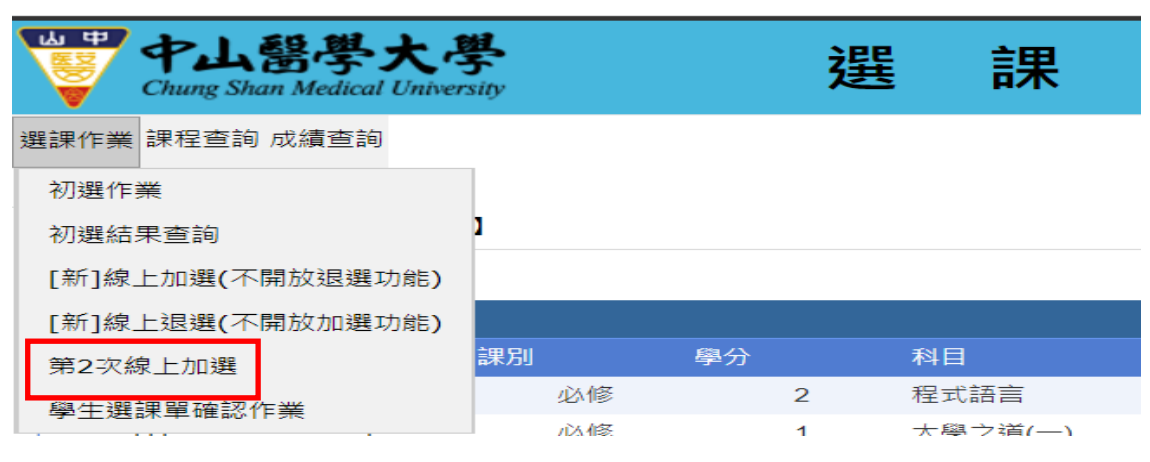

圖 2.4.1

- 2. 功能介紹:
  - A. 操作與初選相同,請參照 【(一)初選作業】。
  - B. 與初選、加退選最大差異為:
    - ●本階段開放【大學部學生】就尚有名額的課程進行第二次線上加選作業
    - 此階段「通識課程」沒有10學分限制,「體育課程」不需填寫權重,先選先上, 額滿為止【通識課程一律於線上加退選,沒有「人工單加退選申請單」】
    - 本階段「僅能加選,不能退選」
  - C. 此階段選課採「先選先上」方式選課,若課程出現課表即代表選課成功。

#### ♀ 貼心提醒您:

每學期修習學分數須符合「學生選課辦法」,此階段為網路選課--可執行「加選」之最後階段,請 確認自身選課是否已符「最低學分下限」之規範、評估所選課程是否達開課標準

 ※ 本校最低開課人數大學部 15 人、通識課程 30 人、研究所 3 人。
 ※ 本校各學系學生修習學分數,最高學年(應屆畢業生)每學期不得少於 9 學分,不得多於 28 學分;其餘學年每學 期不得少於 16 學分,不得多於 28 學分。進修學士班學生修習學分數,最高學年(應屆畢業生)每學期不得少於

6學分,不得多於20學分;其餘學年每學期不得少於9學分。

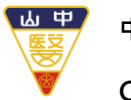

#### Chung Shan Medical University

- (五)學生選課單確認作業
  - 1. 系統畫面:

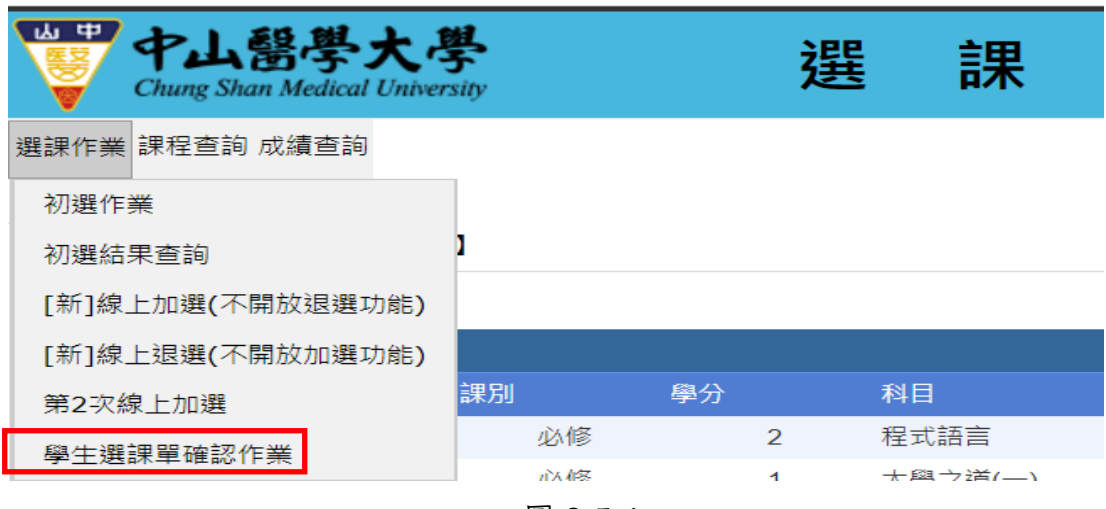

圖 2.5.1

| ▶ 大學 | 智慧系統    | ×                                       | And in case of the local division of the local division of the loc | Car States 1     | -                    |         | ÷ - 0    | x    |
|------|---------|-----------------------------------------|----------------------------------------------------------------------------------------------------|------------------|----------------------|---------|----------|------|
| ← ⇒  | C D     |                                         | ClassSelect/Checl                                                                                                    | kSelect.aspx?HTF | <pre>progCode=</pre> | Pj24M88 | Q f      | 3 ≡  |
| 網路選課 | 条統 【學生選 | 課單確認作業】                                 |                                                                                                    |                  |                      |         | 選課單確認知   | 記成 🔺 |
| 日間學制 | J大學部醫學系 | 二年級甲班                                   |                                                                                                    | (學分上限:           | 28 , 學分下限:           | 16]     | 合計學分: 12 |      |
| 理主   | 目初店初    |                                         |                                                                                                    |                  |                      |         |          |      |
| 星期   |         | 星期二                                     | 星期三                                                                                                    | 星期四              | 星期五                  | 星期六     | 星期日      | -1   |
| 1    |         | [全週] 醫二<br>012020<br>生物化學(2)<br>杏一(不外借) |                                                                                                    |                  |                      |         |          |      |

圖 2.5.2

- 2. 功能介紹:
  - A. 選課單確認完成:加退選完成後,請於規定時間再次上網進行最後確認,若課程無誤 請點選「選課單確認完成」送出選課單。

♀ 貼心提醒您:

請務必於規定時間上網確認選課單是否正確,以免影響自身權益,如未於規定時間前確認,爾後 不得再申請更改,概以教務系統既有資料為準,請留意!

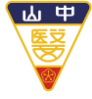

Chung Shan Medical University

## 三、 選課系統-課程查詢

- (一)查詢課表
  - 1. 系統畫面:

| Chu                          | 山醫學大<br>ung Shan Medical Univ | 學<br>versity | 選         | 課       | 系      | 統        |          |
|------------------------------|-------------------------------|--------------|-----------|---------|--------|----------|----------|
| 選課作業 課程                      | 呈查詢 成績查詢                      | 1            |           |         |        |          |          |
| 컽                            | <b>查</b> 詢課表                  |              |           |         |        |          |          |
| 網路シ イ                        | 下可修/不可選科目                     | 1            |           |         |        |          |          |
| <mark>&gt;&gt;&gt;≹</mark> ₹ | <b>F開成課程</b>                  | 課程但無法查詢,講    | 青點選『選課 -♡ | 不可修科目原因 | 国査詢』及『 | 選課 - 不可選 | 科目原因查詢』。 |
|                              |                               | a            |           |         |        |          |          |

圖 3.1.1

| -       | → C 🗋                                      | /Clas                                   | ssSelect/CheckSelect                                 | aspx?HT.     | ProgCode=      | Pj24M96 | Q 🖒      |  |  |  |
|---------|--------------------------------------------|-----------------------------------------|------------------------------------------------------|--------------|----------------|---------|----------|--|--|--|
| 網路      | 選課系統 【查詢課:                                 | 表】                                      |                                                      |              |                |         |          |  |  |  |
| 日間      | 學制大學部醫學系                                   | 二年級甲班                                   | ii                                                   | <b> 學分上陽</b> | !<br>28 ,學分下限: | 16]     | 合計學分: 12 |  |  |  |
| 課表 見習度習 |                                            |                                         |                                                      |              |                |         |          |  |  |  |
|         | 星期一                                        | 星期二                                     | 星期三                                                  | 星期四          | 星期五            | 星期六     | 星期日      |  |  |  |
| 1       |                                            | [全週] 醫二<br>012020<br>生物化學(2)<br>杏一(不外借) |                                                      |              |                |         |          |  |  |  |
| 2       |                                            | [全週] 醫二<br>012020<br>生物化學(2)<br>杏一(不外借) |                                                      |              |                |         |          |  |  |  |
| 3       | [全週] 通識教育<br>093732<br>大學理念(2)<br>正心0211教室 | [全週] 醫二<br>012652<br>組織學(2)<br>杏一(不外借)  | [全週][(全共文))通識教育<br>09A042<br>生命哲學與生命教育(2)<br>杏三(不外借) |              |                |         |          |  |  |  |
| 4       | [全週] 通識教育<br>093732<br>大學理念(2)<br>正心0211教室 | [全週] 醫二<br>012652<br>組織學(2)<br>杏一(不外借)  | [全週][(全共文))通識教育<br>09A042<br>生命哲學與生命教育(2)<br>杏三(不外借) |              |                |         |          |  |  |  |

圖 3.1.2

A. 僅能查詢目前選課課表、閱讀課程大綱功能。

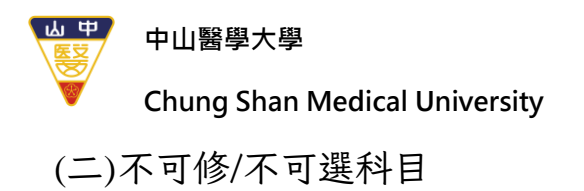

1. 系統畫面:

|    |                                 | L醫學大學<br>Shan Medical University     | 選                 | 目調          | 关 系         | :      | 統         |          |  |  |
|----|---------------------------------|--------------------------------------|-------------------|-------------|-------------|--------|-----------|----------|--|--|
| 選課 | 作業 課程重<br>查詢                    | 至詞 成績查詞<br>间課表                       |                   |             |             |        |           |          |  |  |
|    | 網路 <mark>建不</mark> □<br>>>>⅔ 未厚 | I修/不可選科目     】       開成課程     課程但無法: | 查詢,請點選『選課         | - 不可修科目     | 目原因查詢』      | 及『遅    | 矍課 - 不可選  | 科目原因查詢』。 |  |  |
|    |                                 |                                      | 国                 | 3.2.1       |             |        |           |          |  |  |
|    |                                 |                                      | -                 | 01211       | _           |        |           |          |  |  |
|    | 大学智                             | 蒙永統 ×                                | provide a second  |             | Support 1   |        |           |          |  |  |
|    | $\leftarrow \rightarrow c$      |                                      | assSelect/QueryNo | ListClass.a | spx?HTPro   | gCod   | le=Pj24M9 | 2 ☆ 🗄    |  |  |
|    | 網路選課系統                          | ① 【不可修/不可選科目】                        |                   |             |             |        |           |          |  |  |
|    |                                 | 日間學制                                 | 大學部 醫學系二年組        | 即班          |             |        |           |          |  |  |
|    | 可修學分:[上                         | .限:28 ] [下限:16 學分]                   |                   |             |             |        |           |          |  |  |
|    |                                 |                                      |                   |             |             |        |           |          |  |  |
|    | ◉不可修科                           | 目【)不可選科目 請請                          | 俞入科目名稱/代號         |             |             | 查讀     | <b>b</b>  |          |  |  |
|    | 科目內碼                            | 科目名稱                                 | 不可修原因             | ß           | 應修課年級       | 科目學    | 分規定期別     |          |  |  |
|    | 005885                          | 適應體育                                 | 體育領               | 域           | - 單學期 ▼     |        |           |          |  |  |
|    | 007816                          | 游泳運動二                                | 體育領               | 域           | - 單學期 ▼     |        |           |          |  |  |
|    | 007826                          | 瑜珈二                                  | 體育領語              | 域           | -           | 單學其    | 阴         | T        |  |  |
|    | 007828                          | 流行MV舞蹈二                              | 體育領               | 域           | -           | 單學其    | 阴         | ¥        |  |  |
|    | 007832                          | 有氧舞蹈二                                | 體育領部              | 域           | - 單學期 ▼     |        |           |          |  |  |
|    | 003046                          | 情緒管理                                 | (指定)學期科           | 目已及格        | -           | 單學其    | 明         | T        |  |  |
|    |                                 |                                      | 圖 3.              | 2.2         |             |        |           |          |  |  |
|    |                                 |                                      |                   |             |             |        |           |          |  |  |
|    | <pre>&lt; B &gt;</pre>          | 1 ④不可選科目 請輸                          | 入科目名稱/代號          |             |             | 查詢     | ]         |          |  |  |
|    | 科目代號                            | 科日名稱                                 | 開課班級              | 不可修原因       |             |        |           |          |  |  |
|    | 041252                          | 生物化學                                 | 護一甲               |             |             | 等級不    | 下足        |          |  |  |
|    | 041252                          | 生物化學                                 | 護一乙               |             |             | 等級不    | 下足        |          |  |  |
|    | 042562                          | 基本護理學實習                              | 護二                |             | 擋修(P)0      | 06985- | 基本護理學實驗   | È.       |  |  |
|    | 043272                          | 成人內外科護理學實習(-                         | -) 護三             |             | 擋修(P)000    | 953-成, | 人內外科護理學   | (—)      |  |  |
|    | 043272                          | 成人內外科護理學實習(-                         | -) 護三             |             | 擋修(P)0      | 06985- | 基本護理學實驗   |          |  |  |
|    | 044042                          | 護理行政概論實習                             | 護四                |             | 擋修(P)       | 001574 | 4-護理行政概論  |          |  |  |
|    | 044082                          | 综合臨床護理學實習                            | 護四                |             | <b>擋修 (</b> | P)000  | 012-病理學   |          |  |  |
|    | 044082                          | 綜合臨床護理學寅習                            | 護四                |             | 擋修 (        | P)000  | 1087-解剖學  |          |  |  |
|    |                                 |                                      | 圖 3.              | 2.3         |             |        |           |          |  |  |

第 20 頁,共 24 頁

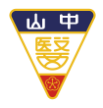

**Chung Shan Medical University** 

2. 功能介紹:

選課過程中若發現欲查詢的課程無法查詢,請切換到此頁籤進行搜尋。 A. 不可修可能原因:

- 全學年之科目上學期未修, 擋下學期。
- 上學期該科目成績未達 40 分, 擋下學期。
- 本系必/選修科目,低年級不得先修高年級課程。
- 科目已及格。
- B. 不可選可能原因:
  - 擋修限制。(依各系規定,相關訊息請洽詢各系)
  - 科目名稱相同且課程等級(難易度)相同,學分數不低於原有科目學分數, 才可互修。

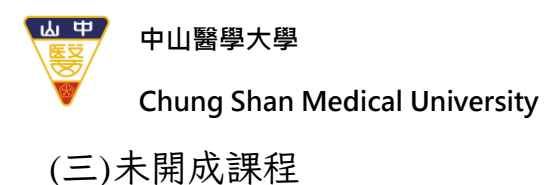

—//下雨/风雨/庄

1. 系統畫面:

| ₩ <del>₽</del> | 中山醫學大<br>Chung Shan Medical Un | <b>、學</b><br>tiversity | 選        | 課      | 系     | 統               |   |
|----------------|--------------------------------|------------------------|----------|--------|-------|-----------------|---|
| 選課作業           | 課程查詢 成績查詢                      |                        |          |        |       |                 |   |
|                | 查詢課表                           |                        |          |        |       |                 |   |
| 網路             | 不可修/不可選科目                      | 1                      |          |        |       |                 |   |
| >>>            | 未開成課程                          | 课程但無法查詢,請點選            | 『選課 - 不可 | 可修科目原因 | 查詢』及『 | 選課 - 不可選科目原因查詢』 | ۰ |

圖 3.3.1

| □ 大學智                      | 慧系統 ×        |          |         |       | -           |               |                 | ≗  © |
|----------------------------|--------------|----------|---------|-------|-------------|---------------|-----------------|------|
| $\leftarrow \rightarrow c$ |              | /ClassSe | elect/N | oOpen | Course.aspx | ?HTProg(      | Code=Pj24M91    | L 🖒  |
| -<br>網路選課条約                | 6 【未開成課程】    |          |         |       |             |               |                 |      |
| 查詢未開成課                     | 程            |          |         |       |             |               |                 |      |
| ▲*日夜別:                     | 日間學制         | ▼ *班部別   | 」: 大學部  | 3     | ▼ *系所組別:    | 醫學系           | ▼ 年級: 4         | •    |
| 如級: 討                      | 選擇 ▼ 查詢      |          |         |       |             |               |                 |      |
| 科目內碼                       | 課程名稱         |          | 必選修     | 學分    | 教師          | 週次            | 課程時間            | 開課狀態 |
| <del>014062</del>          | 醫學遺傳學        |          | 選修      | 2     | 李宣佑         | <del>全週</del> | <del>-7,8</del> | 未開成  |
| 014150                     | 病理學實驗        |          | 必修      | 2     | 許振東         | 全週            | 三1,2,3,4        | 已開成  |
| 014150                     | 病理學實驗        |          | 必修      | 2     | 許振東         | 全週            | 三1,2,3,4        | 已開成  |
| 014332                     | 臨床診斷與基本技能(二) |          | 必修      | 3     | 林俊哲         | 全週            | 二6,7,8四6,7,8    | 已開成  |
| 014372                     | 小兒科學(一)      |          | 必修      | 2     | 蘇本華         | 全週            | 五3,4            | 已開成  |
| 014392                     | 內分泌與新陳代謝學(一) |          | 必修      | 2     | 黃建寧,余青翰     | 全週            | -3,4            | 已開成  |
| 014402                     | 免疫與感染學(五)    |          | 必修      | 2     | 蔡嘉哲         | 全週            | 二1.2            | 已開成  |

圖 3.3.2

- 2. 功能介紹:
  - A. 初選後,若沒有選上您想要的課程,可由此功能查詢退選原因。
  - B. 選課過程中若發現欲查詢的課程無法查詢,請切換到此頁籤進行搜尋。(未開成的課程會以刪除線進行註記)

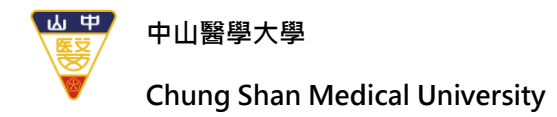

## 四、 選課系統-成績查詢

(一)學生歷年成績查詢

1. 系統畫面:

| ₩<br>₩<br>₩ | <b>РЦ</b><br>Chung Sh | 醫學<br>ian Medica | al Univer | 野<br>sity   |      |            | 選 | 課  |       | 系    | 統 |
|-------------|-----------------------|------------------|-----------|-------------|------|------------|---|----|-------|------|---|
| 選課作業 氰      | 課程查詢                  | 「成績查詰            | 旬         |             |      |            |   |    |       |      |   |
|             |                       | 學生歷              | 歴年成績      |             |      |            |   |    |       |      |   |
|             |                       |                  |           |             |      |            |   |    |       |      |   |
|             |                       |                  |           |             | 圖 4  | 1.1.1      |   |    |       |      |   |
|             |                       |                  |           |             |      |            |   |    |       |      |   |
| <u>ш</u> ф  | 4.                    | . EQ. 0          | 5+        | 义           | 2PP  | <b>~</b> m |   |    | 1+    |      |   |
|             | Chung S               | Shan Medi        | ical Univ | 5<br>ersity | 選    | 詸          | 1 | ۶. | 統     |      |   |
|             | 油四大                   |                  | :25       |             |      |            |   |    |       |      |   |
| 送課『F美       | 課任宣;                  | 詞 风縜宣            | [a8]      |             |      |            |   |    |       |      |   |
| _           |                       |                  |           |             |      |            |   |    |       |      |   |
| 網路選         | 課系統                   | 【[新]學生           | 歷年成績      | 責】          |      |            |   |    |       |      |   |
| 歷年)         | 成績                    | 抵免               |           |             |      |            |   |    |       |      |   |
| 歷年成績        | 績                     |                  |           |             |      |            |   |    |       |      |   |
| 學年          | 學期                    | 課別               | 學分        | 科目          |      |            |   |    | 成績    | 領域類別 | ł |
| 110         | 1                     | 必修               | 1         | 書報討論        | 龠(三) |            |   |    | 100   |      |   |
| 110         | 1                     | 必修               | 3         | 細胞生物        | 勿學   |            |   |    | -     |      |   |
| 110         | 1                     | 必修               | 1         | 生物化學        | 寶驗   |            |   |    | -     |      |   |
| 110         | 1                     | 必修               | 2         | 生物化學        |      |            |   |    | -lay- |      |   |
| 110         | 1                     | 必修               | 2         | 生理學(        | —)   |            |   |    |       |      |   |

圖 4.1.2

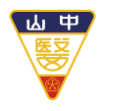

### Chung Shan Medical University

2. 功能介紹:

A. 此介面可查詢歷年成績。

B. 切換到「抵免」頁籤,可查詢課程抵免狀況。

| ₩ #<br>₩ | ФЦ<br>Chung Sh | 醫學<br>nan Medica | 大學<br>I University | Ż    | <b>戡</b> 割 | 果彡 | K  | 統   |        |
|----------|----------------|------------------|--------------------|------|------------|----|----|-----|--------|
| 選課作業     | 課程查詢           | 同成績查詢            | 1                  |      |            |    |    |     |        |
| 網路選      | 課系統【           | [新]學生歷           | 年成績】               |      |            |    |    |     |        |
| 歷年       | 或績 扌           | 低免               |                    | Carl |            |    |    |     |        |
| 課程抵      | 免              |                  |                    |      |            |    |    |     |        |
| 學年       | 學期             | 課別               | 學分                 | 科目   |            | 成績 | 領域 | 城類別 | 抵免原因   |
| 110      | 1              | 必修               | 0                  |      | 英文能力檢定     | 9  | 9  |     | 英文能力檢定 |

圖 4.1.3